Howard Huckes.

## User Manual – Tenant Portal Project

Issue Date: 02-26-2025

Last Updated: 02-28-2025

### PURPOSE

This User Manual for the Tenant Portal is designed to help you navigate and utilize the application with ease. This manual will provide you with all the information you need to effectively engage with the application's features.

The primary goal of this User Manual is to empower you with the knowledge and tools required for a seamless experience with the Tenant Portal. By offering clear and comprehensive guidance, we aim to make your interactions with the application as smooth and efficient as possible. Our objective is to enhance your overall experience and improve access to essential information.

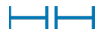

Howard Hughes.

# **TABLE OF CONTENTS**

| 1.   | Tenant Portal Description  | . 3 |
|------|----------------------------|-----|
| 2.   | Roles                      | . 3 |
| 3.   | Onboarding a Tenant        | . 4 |
| 3.1  | Login                      | . 4 |
| 3.2  | Forgotten Password         | . 7 |
| 4.   | APPLICATION AND FEATURES   | . 9 |
| 4.1  | Notification Alerts        | . 9 |
| 4.2  | Profile Overview           | 10  |
| 4.3  | Frequently Asked Questions | 12  |
| 4.4  | Security Profile           | 12  |
| 4.5  | Accepting New Lease        | 14  |
| 4.6  | Validate Lease Details     | 15  |
| 4.7  | Contact Support 1          | 16  |
| 4.8  | Charge Schedule            | 19  |
| 4.9  | Enable Autopay2            | 20  |
| 4.10 | View Transaction History   | 21  |
| 4.11 | Add Bank Account           | 21  |
| 4.12 | Create Sub User            | 25  |
| 4.13 | Authorize/Make Payment     | 27  |
| 4.14 | Authorize Pre Payment      | 31  |

Howard Hughes.

## 1. TENANT PORTAL DESCRIPTION

The Tenant Portal is designed to help users efficiently manage their leases. It allows Tenants to track lease information and rent details and access various options for paying rent. The Portal simplifies lease management by offering features that streamline tasks such as making payments, managing bank accounts, and adding sub users, ensuring a seamless charge management experience.

Key Features of Tenant portal:

- Manage Open Charges: Accept the lease assigned and see the open charges of the current month, with the ability to make payments for the same.
- Charge Schedule: Provide visibility of Charge Schedule/Recurring Billing for the upcoming months of the year which informs Tenants of charges in advance.
- Handle Payments Efficiently: Setup automatic payments, manage bank accounts, choose from various ways and payment methods to pay for all open charges, and check the payment history.
- Access Features: Add a sub user for leases and manage user access.

### 2. ROLES

The Tenant Portal defines permission levels and regulates user interactions with the application. This system enables precise management of user privileges, allowing Tenants to access and update their personal information. Each access level is designed to restrict or permit functions based on the Tenant's role, ensuring that users engage only with features that match their authorized permissions. The Tenant Portal utilizes a role-based access control system to categorize users, ensuring Tenants have the appropriate access and authority.

The roles are:

- Tenant
  - Tenant is a specific type of user to which the leases are assigned by the Landlord. Once onboarded to a lease, a Tenant has various roles within the Tenant portal, granting them access to essential features. These include the ability to lease details, add bank accounts, make payments, and create sub-users. Additionally, if a Tenant has multiple leases, they can manage each one individually, facilitating interactions with the Landlord as needed. This multifaceted access empowers Tenants to efficiently handle their rental responsibilities and maintain clear communication with their Landlords, ensuring a smooth rental experience.
- Sub User
  - A Sub User is a user created by a Tenant. Tenants can assign any of their leases to this user. Once assigned, the Sub User gains access to the lease(s). However, a Sub User has certain restrictions: the Sub User can only access the leases assigned to them and can use the Tenant's bank accounts for the assigned leases, though the Sub User cannot delete these accounts. A Tenant is allowed a maximum of five active Sub Users to be added at any given time, and the same lease can be assigned to multiple Sub Users. Additionally, a Sub User cannot simultaneously be a Tenant or serve as a Sub User for a different Tenant.

Howard Hughes.

## 3. ONBOARDING A TENANT

The Tenant is created/onboarded by the Landlord along with assigning their lease. The Tenant will receive an email with login details.

Once the Tenant gets assigned/created by Landlord, they will receive an onboarding email with a temporary password to access the login.

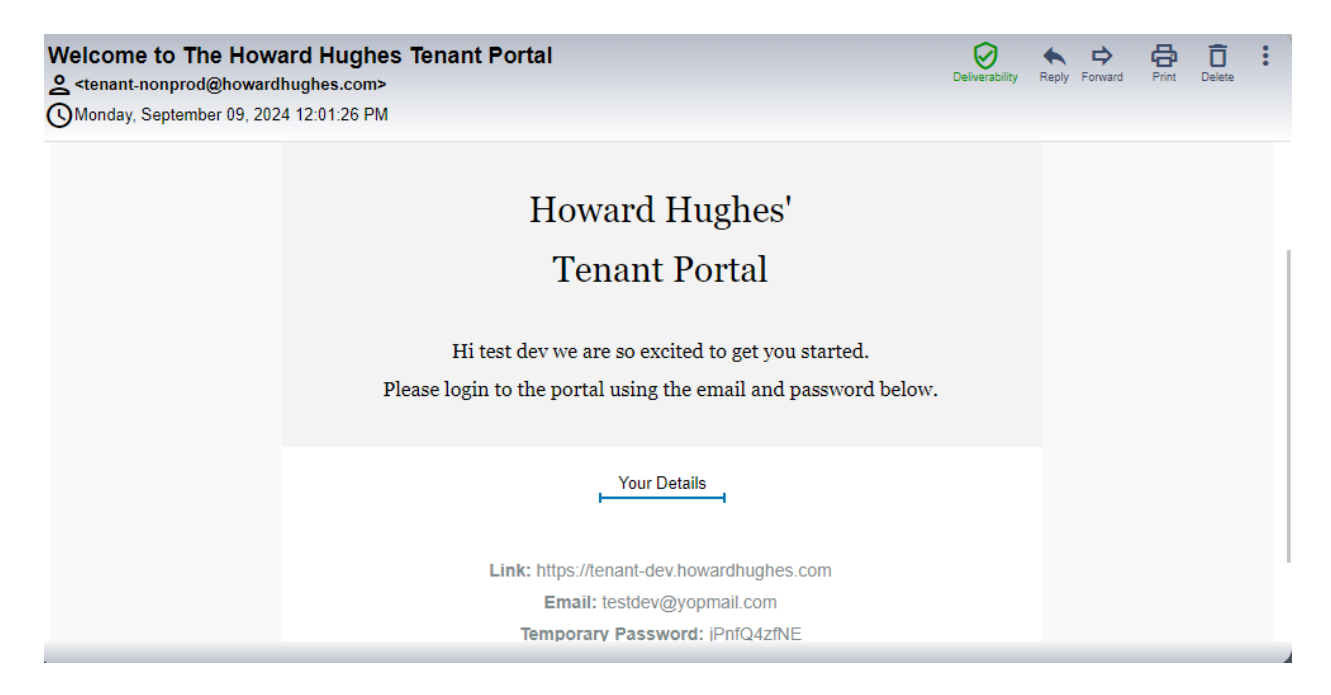

### 3.1 Login

The user accesses the Tenant Portal application through the link provided in the email. The link takes the user to the login page of the portal.

 From the email invitation use the associated email address and temporary password provided, click on the "LOGIN" button (accepting the Terms and Conditions is mandatory).

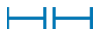

2)

The Howard Hughes Corporation 9950 Woodloch Forest Drive Suite 1100 The Woodlands, Texas 77380

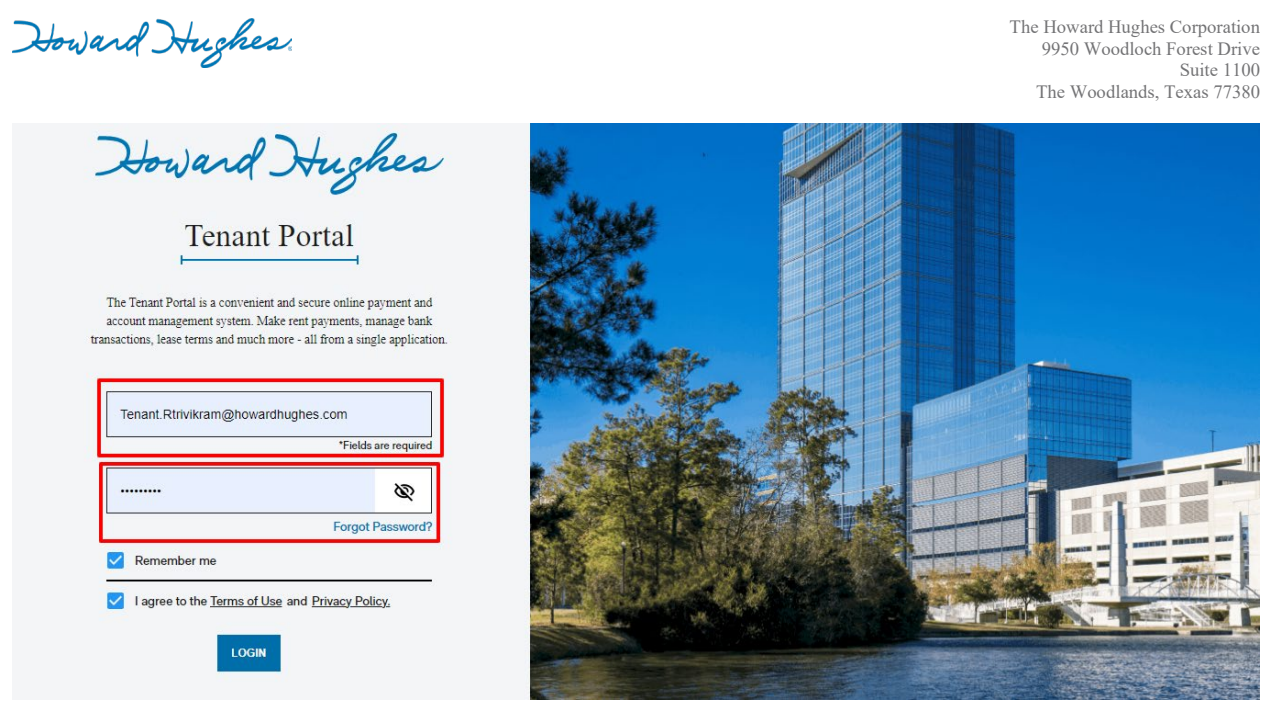

After clicking on the "LOGIN" button, an email gets triggered to the Tenant with the verification code (MFA) as below:

| Howard Hughes - Login using Verification Code                                                                                                    |  |  |
|----------------------------------------------------------------------------------------------------|--|--|
|                                                                                                    |  |  |
| Dear ravi qa                                                                                                    |  |  |
| Howard Hughes'                                                                                                    |  |  |
| Tenant Portal                                                                                                    |  |  |
| Please login to the Howard Hughes Tenant Portal using the Verification<br>Code below, this code is valid for 15 minutes and can only be used once. |  |  |
| Your Details                                                                                                    |  |  |
| Verification Code: 690707                                                                                                    |  |  |
| https://tenant-qa.howardhughes.com                                                                                                    |  |  |

This verification happens only once per application client (browser) for the user.

Howard Hughes.

3) Enter the verification code on the screen:

| Howard Hu                                                                                                 | ches the                  |         |
|----------------------------------------------------------------------------------------------------|---------------------------|---------|
| Tenant P                                                                                                  | /ERIFICATION CODE         | ×       |
| The Tenant Portal is a convenien<br>account management system. Ma<br>transactions, lease terms and much i | Expires In: 14:51         |         |
| testdev@yopmail.com                                                                                       | Temporary validation code | nd Code |
| jPnfQ4ztNE                                                                                                |                           |         |
| Remember me                                                                                               | CANCEL SUDMIT             |         |
| I agree to the Terms of User and Frivan                                                                   | . С.М.Х.                  |         |

NOTE: The code will expire in 15 minutes, and you may have to request a new verification by clicking "RESEND CODE" in case of expiry.

4) Upon clicking the "SUBMIT" button, a reset password window appears (This password reset flow is provided for the initial login). Please enter the new password and confirm the password as per the criteria provided and click on "SUBMIT".

|              | RESET PASSWORD                                                                                                    |                                    | ×       |
|--------------|----------------------------------------------------------------------------------------------------|------------------------------------|---------|
| n<br>[:<br>1 | At least eight characters<br>At least one uppercase letter<br>At least one lowercase letter<br>At least one number | NEW PASSWORD<br>Enter New password | $\odot$ |
|              | At least one special character: (!@#\$%^_+ ~='[]:"∽?,./)                                                           | CONFIRM NEW PASSWORD               | $\odot$ |
|              |                                                                                                    |                                    |         |
| <u></u>      | CANCEL                                                                                                    | SUBMIT                             |         |

Howard Hughes.

5) Once a new password is provided (along with confirm password), the password updated notification displays on the screen:

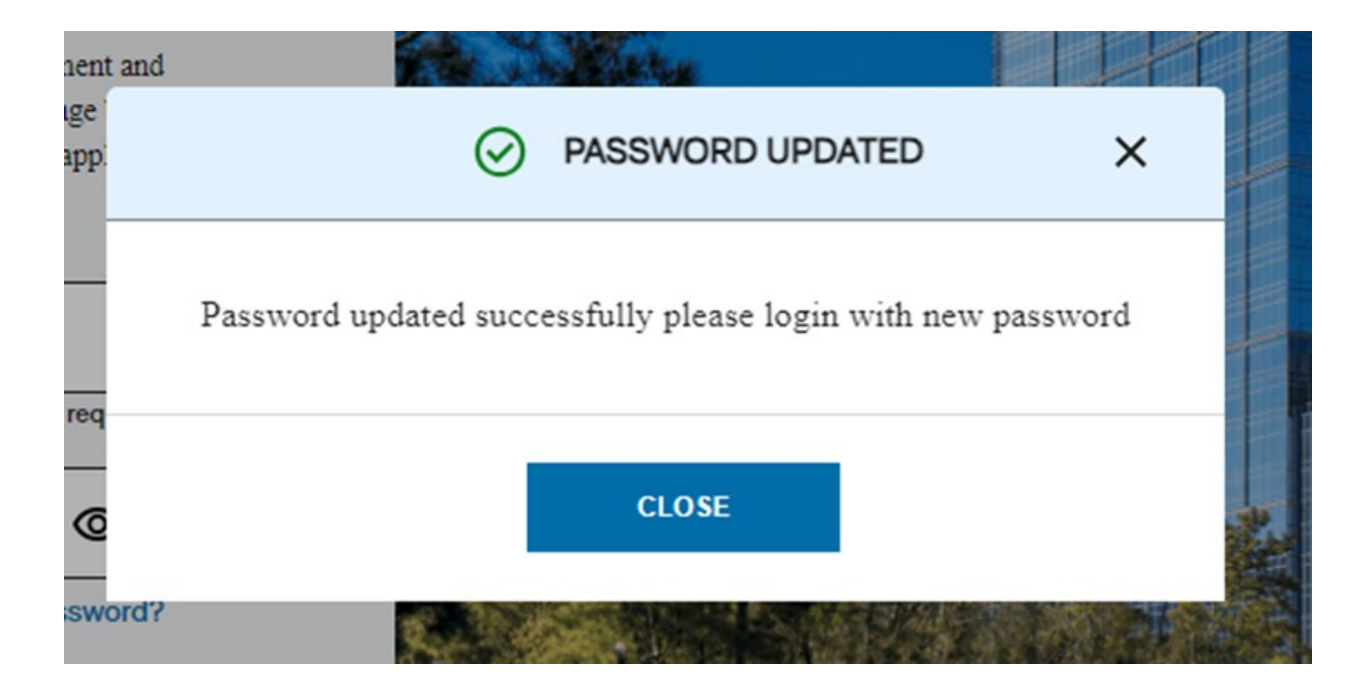

 Click on the "CLOSE" button and login into the application with the email and new password to see the "DASHBOARD."

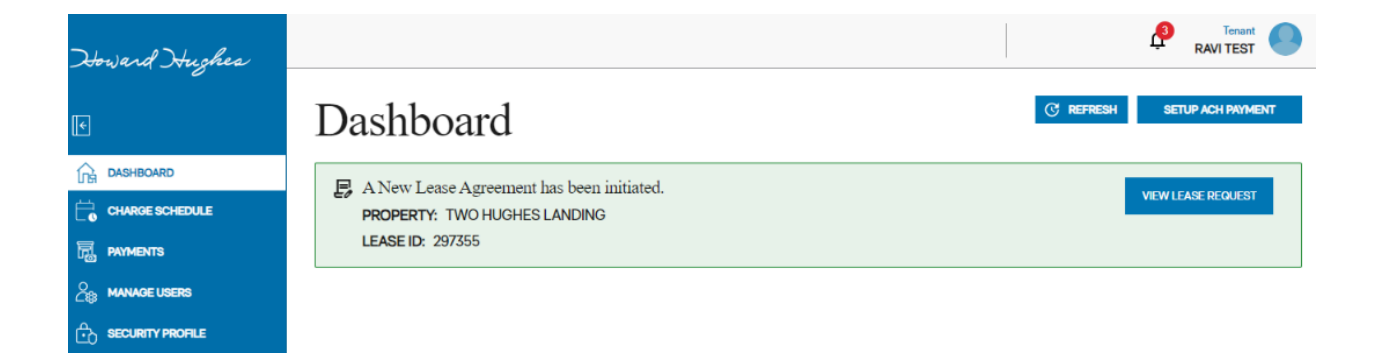

#### 3.2 Forgotten Password

Tenants can reset their password if they do not remember their password from the login page.

1) Click on the "Forgot Password" from the below Login page:

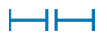

Howard Hughes.

| <b>Determined Drughess</b><br><b>Tenant Portal</b><br>The tenant Portal sis a convenient and secure online payment and<br>reased to any other payments and angle back<br>reased to any other payments and secure online payments and<br>reased to any other payments and angle paylection. |  |
|----------------------------------------------------------------------------------------------------|--|
| Tenant.VKrishna⊛howardhughes.com                                                                                                    |  |
| Password 🔊                                                                                                    |  |
| Forgot Password?                                                                                                    |  |
| lagree to the <u>Terms of Use</u> and <u>Privacy Policy</u>                                                                                                    |  |

2) Provide the registered email to receive the temporary password:

| Howard H                                                                                                    | ighes                                                    | ×            |
|----------------------------------------------------------------------------------------------------|----------------------------------------------------------|--------------|
| The Tenant Portal is a convenient and se<br>recommingenerated system. Make real<br>transactions, lease terms and much more - i<br>Tenant. VKrishna@howardhughe | Enter a Registered Email for a Tempora<br>Email Address* | ry Password. |
| Password  Remember me  I agree to the <u>Terms of Use</u> and Pr                                                                                               | CANCEL BUILD                                             |              |

3) Check the email provided for the temporary password. Click on the "CLOSE" button to login with the temporary password.

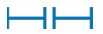

Howard Hughes.

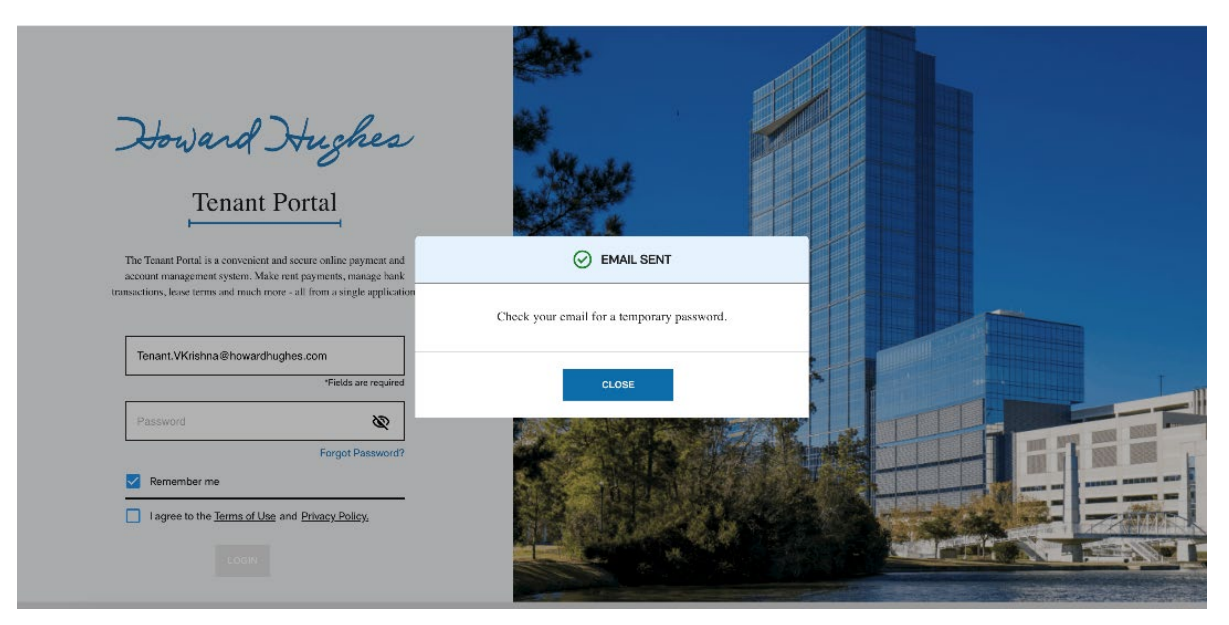

4) Login with the email address and temporary password by following the steps mentioned under the "LOGIN" section.

## 4. APPLICATION AND FEATURES

After successful login, Tenant should be able to access the following features as below:

4.1 Notification Alerts

Tenants should be able to see and manage the notifications specific to their accepted lease assignments.

1) The notifications count is displayed over the bell icon highlighted as shown below:

| Howard Hughes |                                           |      | RAVI TEST               |
|---------------|-------------------------------------------|------|-------------------------|
| •             | Dashboard                                 | C RE | FRESH SETUP ACH PAYMENT |
|               | A New Lease Agreement has been initiated. |      |                         |
|               | PROPERTY: TWO HUGHES LANDING              |      | VIEW LEASE REQUEST      |
|               | LEASE ID: 297355                          |      |                         |
|               |                                           |      |                         |
|               |                                           |      |                         |

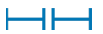

Howard Hughes.

2) Click on the icon to see the unread notifications.

|                                                                                                    | Landlord       |
|----------------------------------------------------------------------------------------------------|----------------|
| Notifications<br>CLEAR ALL                                                                                  | ×              |
| Lease Accepted<br>Lease ID 299477 successfully accepted by the tenant.<br>4 DAYS AGO                        | <u>Dismiss</u> |
| Lease Created<br>Lease agreement has been initiated for the property Three Hughes<br>Landing.<br>4 DAYS AGO | <u>Dismiss</u> |
| CLOSE                                                                                                    |                |

- Click on the "DISMISS" button to clear the notification at row level or clear all by clicking the button "CLEAR ALL".
- 4) Click on the "CLOSE" button to come back to the Dashboard page.
- 4.2 Profile Overview

The Profile Overview section holds the Tenant details (name and email). The Tenant will be able to upload/update a profile picture.

Tenants will be able to log out from the application from this section.

1) Click on the Profile Option (highlighted below) to view, update picture or log out.

| Howard Hughes  |                  |               |                   |        | RAVI TEST             |
|----------------|------------------|---------------|-------------------|--------|-----------------------|
| <b>I</b>       | Dashboard        |               |                   | C REFR | ESH SETUP ACH PAYMENT |
| DASHBOARD      | COLLAPSE ALL 🗸   |               |                   |        |                       |
|                | LEASE ID: 297355 | PROPERTY: TWO | HUGHES LANDING    |        | • ACTIVE              |
| PAYMENTS       | Onen Charges     |               |                   |        |                       |
| S MANAGE USERS | INT NIMBER       | CHARGE DATE   |                   |        | AMOUNT                |
|                | 0400             | 07/01/2024    | June Late Fee     |        | \$1,001.86            |
|                | 0400             | 08/01/2024    | Base Minimum Rent |        | \$43,330.67           |

Howard Hughes.

2) After clicking on the profile option, a popup shows up with the details and other actions as below:

|                                            |                                                                       | <b>a</b> | Tenant 🦳 |
|--------------------------------------------|-----------------------------------------------------------------------|----------|----------|
| Profile                                    |                                                                       |          | ×        |
| USER ravi q<br>EMAIL Tenar                 | a<br>nt.Rtrivikram@howardhugh                                         | nes.com  |          |
| CHANGE A<br>Supported form<br>Upload Phote | VATAR PHOTO<br>ats: .jpg/.jpeg, .png up to 2<br>o <u>Remove Photo</u> | MB.      |          |
|                                            | CANCEL                                                                |          |          |
|                                            |                                                                       |          |          |

3) Click on the "LOGOUT" button to sign out from the portal (highlighted below):

|                            |                                            |          | 10 Tenant |
|----------------------------|--------------------------------------------|----------|-----------|
| Profile                    |                                            |          | × 2       |
|                            |                                            |          |           |
| USER raviq                 | а                                          |          |           |
| EMAIL Tenar                | nt.Rtrivikram@howardhug                    | ghes.com |           |
|                            |                                            |          |           |
|                            |                                            |          |           |
| CHANGE A<br>Supported form | VATAR PHOTO<br>ats: .jpg/.jpeg, .png up to | 2 MB.    |           |
| Upload Photo               | <u>Remove Photo</u>                        |          |           |
|                            |                                            |          |           |
|                            |                                            |          | _         |
|                            | CANCEL                                     |          |           |
|                            |                                            |          |           |

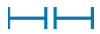

Howard Hughes.

## 4.3 Frequently Asked Questions

Tenants can go through the "Frequently Asked Questions" by clicking on FAQ's navigation option from the left menu.

| Howard Hughes   |                                                                                                    |
|-----------------|----------------------------------------------------------------------------------------------------|
| E               | Frequently Asked Questions                                                                                                    |
|                 | EXPAND ALL A                                                                                                    |
| CHARGE SCHEDULE | - HOW DO I MAKE A PAYMENT?                                                                                                    |
|                 |                                                                                                    |
|                 | To make a payment, log into the Tenant Portal and from the dashboard page, expand the Lease, under Open Charges, select the charges you wish to pay and then click<br>Authorize Payment button. If you don't have a bank account set up for ACH payments, you will need to add an account before you can make payments. |
|                 |                                                                                                    |
|                 | HOW DO I UPDATE MY PASSWORD?                                                                                                    |
|                 | WHAT PAYMENT METHODS ARE ACCEPTED?                                                                                                    |
|                 | IS MY PAYMENT INFORMATION SECURE?                                                                                                    |
|                 | CAN I SET UP AUTOMATIC PAYMENTS?                                                                                                    |
| FAQ'S           | CAN I VIEW MY PAYMENT HISTORY?                                                                                                    |

## 4.4 Security Profile

Tenants will be able to change their password from "SECURITY PROFILE" section.

1) Click on the "SECURITY PROFILE" tab from the left menu.

| Howard Hughes                                                                                                    |                                                                                                    |                      | SHNA   |
|----------------------------------------------------------------------------------------------------|----------------------------------------------------------------------------------------------------|----------------------|--------|
| Horsward Hughea<br>Horsward Hughea<br>Horsward<br>Horsward<br>Ho | PASSWORD GUIDELINES         PASSWORD GUIDELINES         Assword must meet these requirements         A least eight characters         A least one lupercase letter         A least one supercial characters: DB#\$%*_++=D_*~?./) | CONFIRM NEW PASSWORD | SHNA V |
|                                                                                                    |                                                                                                    | Confirm New Password |        |
| FAQ'S                                                                                                    |                                                                                                    |                      |        |

Howard Hughes.

2) Provide the "OLD PASSWORD" and fill in the "NEW PASSWORD" and "CONFIRM PASSWORD" by following the password guidelines (NOTE: Password must meet the requirements provided side by):

| Woward Hughes    |                                                                                                    |                      | 0 |
|------------------|----------------------------------------------------------------------------------------------------|----------------------|---|
| e                | Security Profile                                                                                                    |                      |   |
| CHARGE SCHEDULE  | PASSWORD GUIDELINES                                                                                                    |                      |   |
| Payments         | Password must meet these requirements                                                                                       | OLD PASSWORD         |   |
| SECURITY PROFILE | <ul> <li>✓ At least one uppercase letter</li> <li>✓ At least one lowercase letter</li> <li>✓ At least one number</li> </ul> | NEW PASSWORD         |   |
|                  | $\checkmark$ A least one special character: (i)(#\$7%4 < [] $\sim$ (/, /)                                                   | CONFIRM NEW PASSWORD |   |
|                  |                                                                                                    | UPDATE               |   |
|                  |                                                                                                    |                      |   |

 After providing the new password, click on "UPDATE" button. The system will update the password and display the success prompt to the Tenant regarding the same.

| Howard Hughes   |                                                            |                                         |                      | CA VAMSHI KRISHNA |  |
|-----------------|------------------------------------------------------------|-----------------------------------------|----------------------|-------------------|--|
| •               | Security Pro                                               | file                                    |                      |                   |  |
| CHARGE SCHEDULE | PASSWORD GUIDELINES                                        |                                         |                      |                   |  |
|                 | Password must meet the                                     |                                         | OI D PASSWORD        |                   |  |
|                 | At least eight characters<br>At least one uppercase letter | ⊘ success                               | inter Old Password   | ©                 |  |
|                 | At least one lowercase letter                              | Your password was successfully changed. | / PASSWORD           |                   |  |
|                 | At least one special character: ()@#\$%                    | close                                   | inter New password   | 0                 |  |
|                 |                                                            |                                         | FIRM NEW PASSWORD    |                   |  |
|                 |                                                            |                                         | Confirm New Password | 0                 |  |
|                 |                                                            |                                         |                      |                   |  |
|                 |                                                            |                                         |                      |                   |  |
| EAOIR           |                                                            |                                         |                      |                   |  |

Howard Hughes.

4.5 Accepting New Lease

Under the "DASHBOARD" section, a new lease notification shows up as shown below:

| Howard Hughes |                                           |           | RAVI TEST          |
|---------------|-------------------------------------------|-----------|--------------------|
| E             | Dashboard                                 | C REFRESH | SETUP ACH PAYMENT  |
|               | A New Lease Agreement has been initiated. |           |                    |
|               | PROPERTY: TWO HUGHES LANDING              |           | VIEW LEASE REQUEST |
| PAYMENTS      | LEASE ID: 297355                          |           |                    |
|               |                                           |           |                    |
|               |                                           |           |                    |

1) Click on the "VIEW LEASE REQUEST" to start viewing the details and accepting the lease. A popup window opens with the below information describing the lease details along with the current year charge schedule.

| E NEW LEASE REQU            | EST                          |                                              |                          | ×        |
|-----------------------------|------------------------------|----------------------------------------------|--------------------------|----------|
| Property Name:<br>Lease ID: | Two Hughes Landing<br>297355 | Agreement Start Date:<br>Agreement End Date: | 07/30/2024<br>12/31/2035 |          |
|                             | CHARG                        | E SCHEDULE                                   |                          |          |
| CHARGE                      | UNIT NUMBER                  | START DATE                                   | A                        | MOUNT    |
| Total Monthly Charge        | 0400                         | 10/01/2024                                   | \$65                     | 5,661.48 |
| Total Monthly Charge        | 0400                         | 11/01/2024                                   | \$65                     | 5,661.48 |
| Total Monthly Charge        | 0400                         | 12/01/2024                                   | \$65                     | 5,661.48 |
|                             |                              |                                              |                          |          |
|                             |                              |                                              |                          |          |
|                             | CLOSE                        | CONFIRM                                      |                          |          |

2) Accept the lease by clicking the "CONFIRM" button, which shows the SUCCESS notification on the screen:

Howard Hughes.

| ase Agreement has been initiated. |                                        |  |  |
|-----------------------------------|----------------------------------------|--|--|
| :                                 | SUCCESS                                |  |  |
| _<br>Lease agreemen               | t executed on blockchain successfully. |  |  |
| Property Name:                    | Two Hughes Landing                     |  |  |
| Lease ID:                         | 297355                                 |  |  |
| Agreement Start Date:             | 07/30/2024                             |  |  |
| Agreement End Date:               | 12/31/2035                             |  |  |
| Timestamp:                        | 05:55:07 AM                            |  |  |
|                                   | September 26, 2024                     |  |  |
|                                   |                                        |  |  |
|                                   |                                        |  |  |
|                                   |                                        |  |  |
|                                   | CLOSE                                  |  |  |
|                                   |                                        |  |  |

- Click the "CLOSE" button to go back to the dashboard screen to see the lease item and available monthly open charges.
- 4.6 Validate Lease Details
  - 1) Click on the folder icon highlighted below, to see the accepted lease details:

| X             |                  |               |                       |                             |
|---------------|------------------|---------------|-----------------------|-----------------------------|
| Howard Hughes |                  |               |                       | RAVI TEST                   |
| ب<br>۲        | Dashboard        |               |                       | C REFRESH SETUP ACH PAYMENT |
|               | COLLAPSE ALL 🗸   |               |                       |                             |
|               | LEASE ID: 297355 | PROPERTY: TWO | HUGHES LANDING        | • ACTIVE                    |
|               | Open Charges     |               |                       |                             |
|               | UNIT NUMBER      | CHARGE DATE   | CHARGE DESCRIPTION    | AMOUNT                      |
|               | 0400             | 07/01/2024    | June Late Fee         | \$1,001.86                  |
|               | 0400             | 08/01/2024    | Base Minimum Rent     | \$43,330.67                 |
|               | 0400             | 08/01/2024    | CAM Recovery - office | \$20,219.46                 |
|               | 0400             | 08/01/2024    | OT HVAC - 6.30.24     | \$165.75                    |

Howard Hughes.

2) It shows a popup on the right side with the lease details and property address along with the unit number.

| Howard Hushes |         |                                             |                                                                     |                                                                                                    | Lease De                                | tails                                                                        | ×                        |
|---------------|---------|---------------------------------------------|---------------------------------------------------------------------|----------------------------------------------------------------------------------------------------|-----------------------------------------|------------------------------------------------------------------------------|--------------------------|
|               |         | board<br>~                                  | PROPERTY: TWO                                                       | HUGHES LANDING                                                                                       | Lease ID:<br>Tenant ID:<br>Tenant Name: | 297355<br>2434685<br>RGN-THE WOODLANDS II,                                   | шс                       |
|               | Open Ch | arges                                       |                                                                     |                                                                                                    | Address:                                | Two Hughes Landing<br>1790 HUGHES LANDING BLVD S<br>THE WOODLANDS, TX, 77380 | SUITE 600                |
| Lig formation | 1       | UNIT NUMBER<br>0400<br>0400<br>0400<br>0400 | CHARGE DATE<br>07/01/2024<br>08/01/2024<br>08/01/2024<br>08/01/2024 | CHARGE DESCRIPTION<br>June Late Fee<br>Base Minimum Rent<br>CAM Recovery - office<br>OT HVAC - 63024 | Unit Number:<br>Terms:                  | 0400<br>Move In Date<br>Current Expiration Date                              | 10/30/2015<br>12/31/2035 |
|               | 8       | 0400<br>0400<br>0400<br>0400                | 08/01/2024<br>08/01/2024<br>08/05/2024<br>08/01/2024                | Parking<br>Sales Tax Payable - Park<br>Submeter Billing 04/24<br>Base Minimum Rent                   | 07/24                                   | \$115.07<br>\$44,007.71                                                      | •                        |

#### 4.7 Contact Support

The Tenant will be able to contact the support if the Tenant faces any issue while accessing the application or see any discrepancies with lease information details.

1) Click on the "Contact Us" button from left menu to start using contact us section.

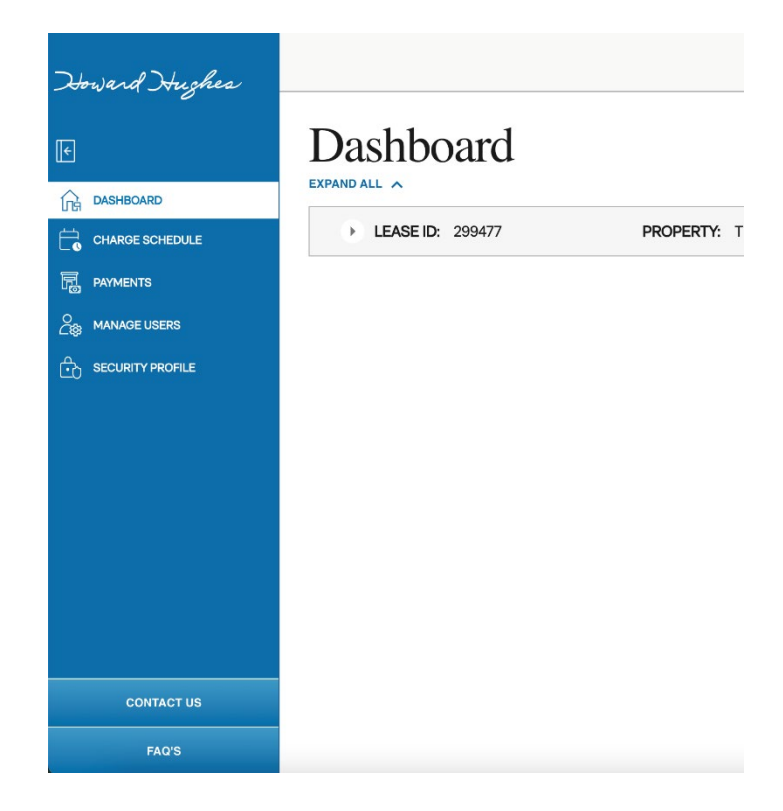

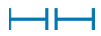

Howard Hughes.

2) A form opens along with the options, title, and description fields,

| Howard Hughes.  |      | E7 CONTACT US                       | ×                         | VAMSHI KRISHNA              |
|-----------------|------|-------------------------------------|---------------------------|-----------------------------|
| E               |      | ISSUE                               |                           | C REFRESH SETUP ACH PAYMENT |
| CG DASHBOARD    |      |                                     | -                         |                             |
| CHARGE SCHEDULE | → LE | ADDITIONAL DETAIL                   |                           | • ACTIVE                    |
|                 |      |                                     |                           |                             |
|                 | ) LE | TITLE                               | 200 Characters Allowed *  | ORTH • ACTIVE               |
|                 |      |                                     |                           |                             |
|                 |      | DESCRIPTION                         | 2000 Characters Allowed * |                             |
|                 |      | B I U S Normal ▼ 16▼ Eont ▼ I Ξ Ξ Ξ |                           |                             |
|                 |      | Enter description here              |                           |                             |
|                 |      |                                     |                           |                             |
| CONTACT US      |      | CANCEL SUBMIT                       |                           |                             |
| FAQ'S           |      |                                     |                           |                             |

3) Choose the "Issue" option from the below list based on the issue,

|            | Dasl                                                                                                    | ري<br>ال |  |
|------------|----------------------------------------------------------------------------------------------------|----------|--|
|            | <pre>pand All &gt; LE App Issue Payment Issue Lease Issue Billing Issues General Inquiries Property Issues B / U &amp; Normal * 16* Font * / E = =</pre> | A DRTH   |  |
| CONTACT US | Enter description here                                                                                                    |          |  |

4) "Additional Details" are listed based on the selected "Issue,"

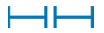

Howard Hughes.

| Howard Hughes |        | EF CONTACT US                                                                                                    | ×                       |                             |
|---------------|--------|----------------------------------------------------------------------------------------------------|-------------------------|-----------------------------|
|               |        | SSUE                                                                                                    |                         | G REFRESH SETUP ACH PAYMENT |
|               | • LE , | PATMENT ISSUE                                                                                                    | <b>`</b>                | • ACTIVE                    |
|               | → LE   | Payment not processed<br>Incorrect payment amount<br>Payment confirmation<br>Payment method issues<br>Refunds<br>■ I 및 & Normal 		 16 	 Font 		 I | UUI UNBRIGGETS ABOWED." | DRTH • ACTIVE               |
| CONTACT US    |        | CANCEL SUBMIT                                                                                                    |                         |                             |
| FAQ'S         |        |                                                                                                    |                         |                             |

5) Choose the Lease if applicable and option is enabled,

6.5

| Howard Hughes   |      | E7 CONTACT US                               | ×                         | P         | Ter<br>VAMSHI KRISH | NA     |
|-----------------|------|---------------------------------------------|---------------------------|-----------|---------------------|--------|
| e               | Dasl | ISSUE                                       |                           | C REFRESH | SETUP ACH P         | AYMENT |
| CH DASHBOARD    |      | PAYMENT ISSUE                               | •                         |           |                     |        |
| CHARGE SCHEDULE | > LE | ADDITIONAL DETAIL                           |                           |           | ACTIVE              |        |
|                 |      | PAYMENT NOT PROCESSED                       |                           |           |                     |        |
| ANAGE USERS     | > LE | LEASE                                       |                           | ORTH      | ACTIVE              |        |
|                 |      |                                             |                           |           |                     |        |
|                 |      | HEIGHTENED LEADERS, LLC<br>FRANKIE'S UPTOWN |                           |           |                     |        |
|                 |      | DESCRIPTION                                 | 2000 Characters Allowed * |           |                     |        |
|                 |      | B / ⊻ \$ Normal ▼ 16▼ Font ▼ / Ξ Ξ Ξ        |                           |           |                     |        |
|                 |      | Enter description here                      |                           |           |                     |        |
| CONTACT US      |      | CANCEL SUBMIT                               |                           |           |                     |        |
| FAQ'S           |      |                                             |                           |           |                     |        |

## 6) Provide the "title" and "description" and submit the query,

Howard Hughes.

-

| Howard Hughes   |      | EV CONTACT US                                                              | ×                         |                             |
|-----------------|------|----------------------------------------------------------------------------|---------------------------|-----------------------------|
| €               | Dasł | ISSUE                                                                      |                           | C REFRESH SETUP ACH PAYMENT |
|                 |      | PAYMENT ISSUE                                                              | -                         |                             |
| CHARGE SCHEDULE | D LE | ADDITIONAL DETAIL                                                          |                           | ACTIVE                      |
|                 |      | PAYMENT NOT PROCESSED                                                      | •                         |                             |
| O MANAGE USERS  | D LE | LEASE                                                                      |                           | ORTH • ACTIVE               |
|                 |      | HEIGHTENED LEADERS, LLC                                                    | •                         |                             |
|                 |      | πτιε                                                                       | 200 Characters Allowed *  |                             |
|                 |      | Payment is still in progress                                               |                           |                             |
|                 |      | DESCRIPTION                                                                | 2000 Characters Allowed * |                             |
|                 |      | <b>B</b> <i>I</i> <u>U</u> <del>S</del> Normal ▼ 16▼ Eont ▼ <b>/</b> Ξ Ξ Ξ |                           |                             |
|                 |      | Payment made couple of days ago but it's still in progress                 |                           |                             |
| CONTACT US      |      | CANCEL SUBMIT                                                              |                           |                             |
|                 |      |                                                                            |                           |                             |

 After clicking on "SUBMIT", the system will send an email to the respective support team with the details mentioned.

### 4.8 Charge Schedule

Tenants should click on the "CHARGE SCHEDULE" tab/section to access the current year recurring billing information. The Charge Schedule section provides the upcoming charges for the lease at a unit level as shown below:

| Howard Hughes   |                        |                                                    | RAVITEST                   |
|-----------------|------------------------|----------------------------------------------------|----------------------------|
| •               | Charge Schedu          | ule                                                | C REFRESH                  |
| CHARGE SCHEDULE | LEASE ID: 297355 PRO   | PERTY: TWO HUGHES LANDING                          |                            |
| ANNAGE USERS    | Unit Number 0400 Start | t Date 07/30/2024 End Date 12/31/2035              | AMOUNT                     |
|                 | Total Monthly Charge   | 10/01/2024 - 10/31/2024                            | \$65,661.48                |
|                 | Total Monthly Charge   | 11/01/2024 - 11/30/2024<br>12/01/2024 - 12/31/2024 | \$65,661.48<br>\$65,661.48 |
|                 |                        |                                                    |                            |

1) Click on the "REFRESH" button to see the latest Charge Schedule.

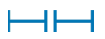

Howard Hughes.

| Howard Hughes   |                                        |                     | RAVI TEST   |
|-----------------|----------------------------------------|---------------------|-------------|
| E               | Charge Schedule                        |                     | C REFRESH   |
| Di Dashboard    | EXPAND ALL 🗸                           |                     |             |
| CHARGE SCHEDULE |                                        |                     |             |
| PAYMENTS        | LEASE ID: 297355 PROPERTY: TWO HUGHE   | S LANDING           | AUTOPAY     |
| O MANAGE USERS  | Unit Number 0400 Start Date 07/30/2024 | End Date 12/31/2035 |             |
|                 | CHARGE DESCRIPTION LEASE D             | ATE RANGE           | AMOUNT      |
|                 | Total Monthly Charge 10/01/2           | 024 - 10/31/2024    | \$65,661.48 |
|                 | Total Monthly Charge 11/01/20          | 024 - 11/30/2024    | \$65,661.48 |
|                 | Total Monthly Charge 12/01/2           | 024 - 12/31/2024    | \$65,661.48 |
|                 |                                        |                     |             |

4.9 Enable Autopay

Tenants can setup autopay and schedule the payments to be made automatically each month for the selected time period.

 Click on the "AUTOPAY" toggle switch to enable/setup autopay. The popup shown below will be displayed, requesting the Tenant to fill in the necessary details (such as withdrawal date, bank account, and on which period the autopay should pick up and make payments):

| Howard Hughes                                                                                                    |              |                                                                                      |                                                                                                    |   |           |
|----------------------------------------------------------------------------------------------------|--------------|--------------------------------------------------------------------------------------|----------------------------------------------------------------------------------------------------|---|-----------|
| E                                                                                                    | Cha          |                                                                                      |                                                                                                    | × | C REFRESH |
| DASHBOARD         CHARGE SCHEDULE         PAYMENTS         Comparison         MANAGE USERS         Comparison         SECURITY PROFILE | EXPAND ALL V | Select Bank        Please select a bank       Select Date Range       October - 2024 | Select Withdrawal Day          Please Select Withdrawal Date         Select Charges         Image: Pay All |   | ALTOPAY 🔊 |
|                                                                                                    |              | CANCEL                                                                               | SUBMIT                                                                                                    |   |           |

- 2) Click on the "SUBMIT" button and complete the autopay setup.
- 3) Click on the same "AUTOPAY" toggle button to disable (turn off) the autopay.

Howard Hughes.

4.10 View Transaction History

To view all transaction details, click on the payments tab and select the "TRANSACTION HISTORY" section to see

- all payment transactions.
- 1) Tenant will be able to download the payment transactions by clicking the "DOWNLOAD TO EXCEL" button.

| €           | Payments                   |             |                        |                        |                |                |            |
|-------------|----------------------------|-------------|------------------------|------------------------|----------------|----------------|------------|
| G DASHBOARD | TRANSACTION HISTORY PAYMEN | T METHODS   |                        |                        |                |                |            |
|             | DOWNLOAD TO EXCEL          |             |                        |                        |                | FILTER B       | LEASE ID 💌 |
| PAYMENTS    |                            |             |                        |                        |                |                |            |
| ANAGE USERS | TRANSACTION ID             | LEASE ID    | SUBMITTED DATE         | PAYMENT DATE           | AMOUNT         | PAYMENT STATUS | OPTIONS    |
|             | ▼ 240904061440946          | 298207      | 01:30 PM<br>09/04/2024 | 01:30 PM<br>09/05/2024 | \$0.11         | • SUBMITTED    | •••        |
|             | Transaction Details: 24090 | 4061440946  |                        |                        |                |                |            |
|             | INVOICE #                  | CHARGE DESC | RIPTION EF             | FECTIVE DATE           | PAYMENT STATUS | AMOUNT         |            |
|             | 8133063                    | Antenna     | 09                     | /01/2024               | SUBMITTED      | \$0.23         |            |
|             | 74404                      | Unused Cash | 08                     | /02/2024               | SUBMITTED      | (\$0.12)       |            |
|             |                            |             |                        |                        |                |                |            |

The Payment Status column provides details of each payment, as defined below:

- SUBMITTED: The payment is recorded in the portal and has been submitted but has not processed yet.
- PROCESSING: The payment transaction is sent to the payment system for processing.
- PAID: The payment system has successfully executed/processed the transaction with the bank.
- REJECTED: The payment system has rejected the transaction.
- NOTE: The open charges in the Dashboard can still take up to 1 3 Business Days to be updated after receiving a PAID Payment Status, pending HHH's cash application process.

#### 4.11 Add Bank Account

4.11.1 Adding Bank Account from Payments Tab

To add a Bank Account,

1) Click on the "PAYMENTS" section and navigate to "PAYMENT METHODS":

| F | Payments                            |                |                            |
|---|-------------------------------------|----------------|----------------------------|
|   | TRANSACTION HISTORY PAYMENT METHODS |                |                            |
|   |                                     |                | SELECT PAYMENT METHOD      |
|   |                                     |                | ADD A BANK                 |
|   | BANK OR FINANCIAL INSTITUTION       | ACCOUNT NUMBER | ADD A CRYPTO WALLET (DEMO) |
|   | Icic ravi   Us Bank                 | ****** 8898    | ADD A CREDIT CARD (DEMO)   |
|   | Testing bank   Td Bank              | ****** 3284    | (×)                        |
|   | Jyo   Wells Fargo Bank              | ****** 7987    | $\otimes$                  |
|   |                                     |                | 1–3 of 3 < >               |
|   |                                     |                |                            |

Howard Hughes.

 After navigating to the "PAYMENT METHOD" section, click on the "SELECT PAYMENT METHOD" dropdown and choose "Add Bank" option:

| €               | Payments                            |                |                            |
|-----------------|-------------------------------------|----------------|----------------------------|
| C DASHBOARD     | TRANSACTION HISTORY PAYMENT METHODS |                |                            |
| CHARGE SCHEDULE |                                     |                | SELECT PAYMENT METHOD      |
|                 |                                     |                | ADD A BANK                 |
| ANAGE USERS     | BANK OR FINANCIAL INSTITUTION       | ACCOUNT NUMBER | ADD A CRYPTO WALLET (DEMO) |
|                 | lcic ravi   Us Bank                 | ****** 8898    | ADD A CREDIT CARD (DEMO)   |
|                 | Testing bank   Td Bank              | ****** 3284    | (×)                        |
|                 | Jyo   Wells Fargo Bank              | ****** 7987    | $\otimes$                  |
|                 |                                     |                | 1-3 of 3 🔍 >               |

 After clicking on "Add Bank", a popup appears asking fot the personal details. Provide the necessary details and click "CONTINUE" button, as shown below:

| BANK ACCOUNT HOLDER |                                    | ×   |
|---------------------|------------------------------------|-----|
| STE                 | :P1 OF 3                           | -   |
| NAME                | EMAIL                              | - 1 |
| Trivikram           | Tenant.Rtrivikram@howardhughes.com |     |
| ADDRESS             | CITY                               |     |
| 402,lotus homes     | new york                           |     |
| STATE               | ZIP CODE                           | . 1 |
| Alaska 👻            | 23434                              |     |
| ACCOUNT TYPE        |                                    | - 1 |
| Personal 👻          |                                    | - 1 |
|                     |                                    | -   |
| CANCEL              | CONTINUE                           |     |

4) Fill in the bank details required to add an account and click the "CONTINUE" button:

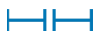

Howard Hughes.

| ADD A BANK PAYMENT          | OPTION   |                              | ×   |
|-----------------------------|----------|------------------------------|-----|
| * Denotes mandatory fields. |          |                              |     |
| Bank Account Nickname *     |          | Account Holder Name *        | - 1 |
| Testing bank                |          | Ravi                         |     |
| Bank Account Number *       |          | Confirm Account Number *     |     |
| 818283283284                |          | 818283283284                 |     |
| Routing Number *            |          | Confirm Routing Number *     |     |
| 031101266                   |          | 031101266                    |     |
| Td Bank                     |          |                              |     |
| Bank Account type *         |          | Quick Bank -730 Check Number |     |
| Checking                    | *        | Account Number               | -   |
|                             |          |                              |     |
|                             | PREVIOUS | CONTINUE                     |     |
|                             |          |                              |     |

5) Review and agree to the Terms and Conditions, click on "SAVE PAYMENT" to complete adding the new bank account:

|   | REVIEW TERMS & CONDITIONS                                                   | × |
|---|-----------------------------------------------------------------------------|---|
| ŀ | STEP 3 OF 3                                                                 |   |
| п | ✓ I have read and I agree to the Howard Hughes Holdings <u>Terms of Use</u> |   |
| l |                                                                             |   |
|   |                                                                             |   |
|   |                                                                             |   |
|   |                                                                             |   |
| l |                                                                             |   |
| ⊢ |                                                                             |   |
|   | PREVIOUS SAVE PAYMENT                                                       |   |

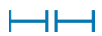

Howard Hughes.

 After clicking on "SAVE PAYMENT", a popup displaying the bank details will appear. Click the "CLOSE" button to close the popup.

|    | ⊘ su                                                                      | JCCESS                                                              |
|----|---------------------------------------------------------------------------|---------------------------------------------------------------------|
| 1  | The new payment option w<br>confirmation has been sent to t<br>Bank Name: | as added successfully. A<br>the email address on record.<br>Td Bank |
| ST | Bank Account Nickname:<br>Bank Account Number:<br>Bank Routing Number:    | Testing bank<br>******3284<br>*****1266                             |
|    | CLO                                                                       | SE                                                                  |

7) The added bank account is visible under the "PAYMENT METHODS" tab as shown below:

| $\leftrightarrow$ $\rightarrow$ C 🏠 🕾 tenant-c | qa.howardhughes.com/payments        |                | @ ☆ 🔹 🕃 🎦 🛛 🛋         |
|------------------------------------------------|-------------------------------------|----------------|-----------------------|
| Howard Hughes                                  |                                     |                | RAVI QA               |
| €                                              | Payments                            |                |                       |
| ∩g dashboard                                   | TRANSACTION HISTORY PAYMENT METHODS |                |                       |
| CHARGE SCHEDULE                                |                                     |                | SELECT PAYMENT METHOD |
| PAYMENTS                                       |                                     |                |                       |
| A MANAGE USERS                                 | BANK OR FINANCIAL INSTITUTION       | ACCOUNT NUMBER | DELETE                |
|                                                | Icic ravi   Us Bank                 | ****** 8898    | $\otimes$             |
|                                                | _Testing_bank   Td Bank             | ****** 3284    |                       |
|                                                |                                     |                | 1-2 of 2 🔇 🗲          |

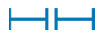

Howard Hughes.

4.11.2 Adding Bank Account from Dashboard

User can add the bank account from the "DASHBOARD" section itself.

1) Click on the "SETUP ACH PAYMENT" button from the Dashboard section:

| Howard Hughes |                    |                                   | ļ.             | Tenant<br>RAVI QA |
|---------------|--------------------|-----------------------------------|----------------|-------------------|
| •             | Dashboard          |                                   | C REFRESH SETU | P ACH PAYMENT     |
|               | ► LEASE ID: 296556 | PROPERTY: TWO HUGHES LANDING      | ACTIVE         |                   |
| R PAYMENTS    | LEASE ID: 298207   | PROPERTY: TWO HUGHES LANDING      | ACTIVE         |                   |
|               | ► LEASE ID: 297492 | PROPERTY: THREE HUGHES LANDING    | ACTIVE         |                   |
|               | ► LEASE ID: 299619 | PROPERTY: 4 WATERWAY SQUARE PLACE | ACTIVE         |                   |
|               | ► LEASE ID: 297584 | PROPERTY: THREE HUGHES LANDING    | ACTIVE         |                   |

2) Complete the bank additions by repeating the steps mentioned in the above flow (Adding Bank Account from Payments Tab).

## 4.12 Create Sub User

Tenant can create a Sub User in the application and assign a lease to them for managing the payments.

1) Navigate to the "MANAGE USERS" section and click on "ADD NEW USER" button:

| $\leftrightarrow$ $\rightarrow$ C $$ $\cong$ tenant-o | a.howardhughes.com/manage-users |                      |          | @ ☆ @ 题 끄   🔺 |
|-------------------------------------------------------|---------------------------------|----------------------|----------|---------------|
| Howard Hughes                                         |                                 |                      |          | RAVI QA       |
| <b>[</b> €                                            | Manage Us                       | sers                 |          |               |
| CIG DASHBOARD                                         | CONTACT NAME                    | EMAIL                | LEASE ID | STATUS        |
| CHARGE SCHEDULE                                       | king kong                       | kingkong@yopmail.com | 296556   | DISABLED      |
| R PAYMENTS                                            |                                 |                      |          | ADD NEW LISER |
|                                                       |                                 |                      |          |               |
|                                                       |                                 |                      |          |               |

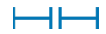

Howard Hughes.

2) After clicking "ADD NEW USER", a popup will appear requiring new user details (first name, last name and email) and a lease to be assigned to the user. Click on the "SUBMIT" button.

| + ADD A NEW USER     |        |           | ×                |
|----------------------|--------|-----------|------------------|
| FIRST NAME           |        | LAST NAME |                  |
| cody                 |        | Rhodes    |                  |
| EMAIL                |        | LEASE ID  |                  |
| codeRhodes@gmail.com |        | 296556    | -                |
|                      |        |           | <b>↑</b>         |
|                      |        |           | Select the lease |
|                      |        |           | among all the    |
|                      | CANCEL | SUBMIT    | leases           |
|                      |        |           |                  |

 After completing the above, a popup displaying the name of the Sub user and will include a "SUCCESS" notification.

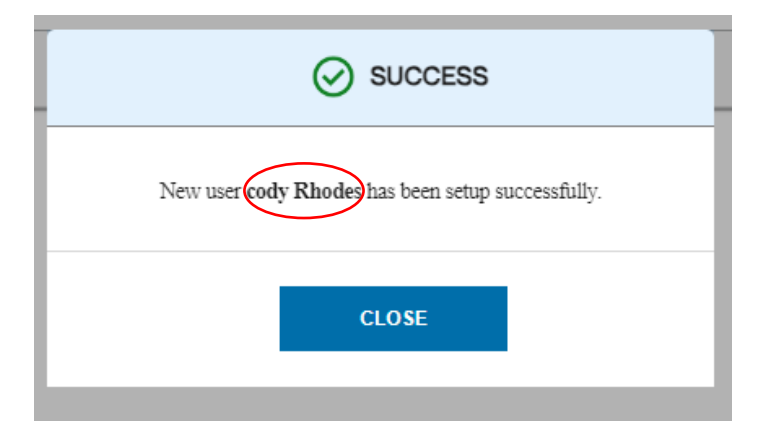

4) The added Sub User can be seen and managed (enable/disable) under the same section. Tenant should be able to disable/enable the sub user by toggling the "STATUS" column:

| Howard Hughes |              |                         |          | RAVI QA       |
|---------------|--------------|-------------------------|----------|---------------|
| ۍ<br>ا        | Manage U     | sers                    |          |               |
| CH DASHBOARD  | CONTACT NAME | EMAIL                   | LEASE ID | STATUS        |
|               | vikram kumar | vikramkumar@yopmail.com | 298207   | ENABLED       |
| PAYMENTS      |              |                         |          | ADD NEW LISER |
|               |              |                         |          |               |
|               |              |                         |          |               |
|               |              |                         |          |               |

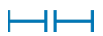

Howard Hughes.

NOTE: A tenant may have multiple sub users, but can only enable five of them at a time.

4.13 Authorize/Make Payment

Authorizing (or making) payment is one of the key features in the Tenant Portal application.

Tenants can pay the charges through

- Bank Payment: Completely paying the selected charges only with the bank account
- Prepaid Payment: No bank payment involved. All the charges are paid with Unused Cash and Unused Credit
- Partial Payment: Paying the partial amount with Unused Cash and Unused Credit along with Bank Payment

In order to make a payment follow the instructions below:

 Go to the "DASHBOARD" and expand on the specific lease to view the list of all open charges available. Choose the charge(s) by selecting row level, then click on "AUTHORIZE PAYMENT" button to initiate the payment flow:

| DASHBOARD |         |               |                |                              |                  | 15                         | Tenant RAVI QA |
|-----------|---------|---------------|----------------|------------------------------|------------------|----------------------------|----------------|
|           | ► LEA   | SE ID: 298207 | PROPERTY: TWO  | HUGHES LANDING               |                  | <ul> <li>ACTIVE</li> </ul> |                |
| PAYMENTS  | 🗢 LEA   | SE ID: 297492 | PROPERTY: THRE | E HUGHES LANDING             |                  | ACTIVE                     |                |
|           |         |               |                |                              |                  |                            |                |
|           | Open Cl | harges        |                |                              |                  |                            |                |
|           |         | UNIT NUMBER   | CHARGE DATE    | CHARGE DESCRIPTION           |                  |                            | AMOUNT         |
|           |         | 375           | 08/01/2024     | Submeter Charges 04.24-06.24 |                  |                            | \$148.80       |
|           |         | 375           | 09/30/2024     | Base rent - office           |                  | \$                         | 17,207.08      |
|           |         | 375           | 09/30/2024     | CAM Recovery - office        |                  |                            | \$7,844.91     |
|           |         | 375           | 09/30/2024     | Parking                      |                  |                            | \$750.00       |
|           |         | 375           | 09/30/2024     | Sales Tax Payable - Parking  |                  |                            | \$61.88        |
|           |         |               |                |                              |                  | Subtotal: \$26             | 6,012.67       |
|           |         |               |                |                              | RIZE PRE PAYMENT | AUTHORIZE P                | AYMENT         |

2) A popup with the following message appears

Howard Hughes.

|                   | E                                                                                                   | > NOTE   |  |  |  |  |  |
|-------------------|----------------------------------------------------------------------------------------------------|----------|--|--|--|--|--|
| Howard<br>realloo | Howard Hughes Holdings Inc. reserves the right to<br>reallocate payments to any outstanding charge. |          |  |  |  |  |  |
|                   | CANCEL                                                                                              | CONTINUE |  |  |  |  |  |
|                   |                                                                                                    |          |  |  |  |  |  |

3) Click Continue.

A popup with the details of the selected charge(s) and credit options (applicable and displayed based on the charges selected) will be displayed.

a. Unused Credits

Select the multiple credits available for using to pay the full (or partial) charge amount:

| UNIT PERIOD CHARGE CHARGE A<br>DESCRIPTION CODE A |                           |
|---------------------------------------------------|---------------------------|
|                                                   | MOUNT AVAIL. FREE<br>RENT |
| 375 09/30/2024 Base rent - office BROF \$17       | 7,207.08 No Free Rent     |
| UNUSED CREDIT                                     |                           |
| UNIT DUE DATE REMARK CHARGE                       | E CODE AMOUNT             |
| 375 09/30/2024 Rent abatement - office BRAO       | (\$7,000.00)              |
| 375 09/30/2024 Miscellaneous Income MISC          | (\$100.00)                |
| 375 09/30/2024 Parking Abstament DKAR             | (\$750.00)                |

## b. Free Rent

If free rent is available, click the arrow to view the free rent amount which will be applied to the applicable charge:

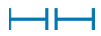

Howard Hughes.

|   | EV AUTHORIZE PAYMENT X |               |                     |                             |             |             |                        |   |  |  |
|---|------------------------|---------------|---------------------|-----------------------------|-------------|-------------|------------------------|---|--|--|
|   | Propert<br>Lease I     | y Name:<br>D: | 4 WATERWA<br>299619 | Y SQUARE PLACE              | Transaction | Amount:     | \$2,859.40             | Î |  |  |
|   |                        | UNIT          | PERIOD              | CHARGE<br>DESCRIPTION       | CHARGE      | AMOUNT      | AVAIL. FREE RENT       |   |  |  |
|   | •                      | 275           | 09/01/2024          | Parking-4 addt'l<br>Unrsvd  | PKNG        | \$0.00      | Free Rent<br>available |   |  |  |
|   |                        | 240           | 09/01/2024          | CAM Recovery -<br>office    | CARO        | \$1,959.40  | No Free Rent           |   |  |  |
|   | UN                     | USED CREE     | ЛТ                  |                             |             |             |                        |   |  |  |
|   |                        | UNIT          | DUE DATE            | REMARK                      |             | CHARGE CODE | AMOUNT                 |   |  |  |
|   |                        | 275           | 09/01/2024          | Sales Tax Payable - Parking |             | STPK        | (\$74.25)              |   |  |  |
|   |                        | 275           | 09/01/2024          | Tenant Allowance            | Rent Credit | TARC        | (\$29,168.13)          | • |  |  |
| r |                        |               |                     | CANCEL                      | AUTHORIZE   |             |                        |   |  |  |

Options will display as follows:

| roper  | ty Name:     | 4 WATERWAY | Y SQUARE PLACE            | Trans          | action Amount: | \$900.00               |
|--------|--------------|------------|---------------------------|----------------|----------------|------------------------|
| ease l | D:           | 299619     |                           |                |                |                        |
|        | UNIT         | PERIOD     | CHARGE DESCRIPTION        | CHARGE<br>CODE | AMOUNT         | AVAIL. FREE RENT       |
| •      | 275          | 09/01/2024 | Parking-4 addťl<br>Unrsvd | PKNG           | \$0.00         | Free Rent<br>available |
|        | UNIT         | PERIOD     | CHARGE DESCRIPTION        |                | CHARGE CODE    | FREE RENT              |
|        | ✓ 275        | 09/01/2024 | Parking-4 addt'l Unrs     | vd             | PKAB           | \$ (900.00)            |
| UN     | IUSED CREDIT |            |                           |                |                |                        |
|        | UNIT         | DUE DATE   | REMARK                    |                | CHARGE CODE    | AMOUNT                 |

Howard Hughes.

### c. Unused Cash

If the Tenant has made prior payments (Unused Cash) these amounts can be applied to the outstanding balance. Just select the check box next to the applicable amount to be used.

| E7                                      | AUTHORI                                                         | ZE PAYMENT                                                   |                                            |                                                        |               | ×                   |
|-----------------------------------------|-----------------------------------------------------------------|--------------------------------------------------------------|--------------------------------------------|--------------------------------------------------------|---------------|---------------------|
|                                         | 0400                                                            | 08/01/2024                                                   | CAM Recovery -<br>office                   | CARO                                                   | \$20,219.46   | No Free Rent        |
| UN                                      | IUSED CASH                                                      |                                                              |                                            |                                                        |               |                     |
|                                         | UNIT                                                            | DUE DATE                                                     | CHARGE<br>DESCRIPTION                      | CHARGE<br>CODE                                         | AMOUNT        | CHECK#              |
|                                         | 0400                                                            | 07/22/2024                                                   | Prepaid Rent                               | PRPD                                                   | (\$148.61)    | 091000013820462     |
|                                         | 0400                                                            | 08/02/2024                                                   | Unapplied Cash                             | UC                                                     | (\$10,462.05) | 091000013475362     |
| NOTE: If<br>used unt<br>PAYMEN<br>Pleas | f using a port<br>til the previou<br>NT OPTION<br>e select a pr | ion of a payment abo<br>is payment has been<br>ayment option | ove, the remaining amou<br>process by HHH. | nt will not be available to be PAYMENT DATE mm/dd/yyyy | •             | TOTAL<br>\$64551.99 |
|                                         |                                                                 |                                                              |                                            |                                                        |               |                     |

4) Choose the Bank from the "PAYMENT OPTION", provide the "PAYMENT DATE" on which the payment request to be placed. NOTE: There must be an avaialable balance after selecting Unused Cash and Unused Credits to select the Payment Option.

| Property Name:    | THREE HU       | IGHES LANDING                   | Transaction Am | ount     | \$148.80            |
|-------------------|----------------|---------------------------------|----------------|----------|---------------------|
| Lease ID:         | 297492         |                                 |                |          |                     |
| UNIT              | PERIOD         | CHARGE DESCRIPTION              | CHARGE         | AMOUNT   | AVAIL. FREE<br>RENT |
| 375               | 08/01/2024     | Submeter Charges 04.24<br>06.24 | CREO           | \$148.80 | No Free Rent        |
| PAYMENT OPTION    |                | P                               | AYMENT DATE    | тот      | AL                  |
| Please select a p | sayment option | •                               | 09/12/2024     |          | \$148.80            |
|                   |                |                                 |                |          |                     |
|                   |                |                                 |                |          |                     |

5) Click on the "AUTHORIZE" button to complete the payment initiation.

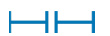

Howard Huches.

4.14 Authorize Pre Payment

User can do the Pre Payment (Advance Payment) as below,

1) From the Dashboard and Lease, click on "AUTHORIZE PRE PAYMENT" button to initiate the flow. NOTE: when making a prepayment, do not select any charges.

| Howard Huches         |          |             |                    |                              | RAVI QA           |
|-----------------------|----------|-------------|--------------------|------------------------------|-------------------|
|                       |          | EID: 297492 | PROPERTY: THREE HU | GHES LANDING                 |                   |
| DASHBOARD             | Open Cha | rges        |                    |                              |                   |
|                       |          | UNIT NUMBER | CHARGE DATE        | CHARGE DESCRIPTION           | AMOUNT            |
| PAYMENTS              |          | 375         | 08/01/2024         | Submeter Charges 04.24-06.24 | \$148.80          |
| O<br>Ct∰ MANAGE USERS |          | 375         | 09/30/2024         | Base rent - office           | \$17,207.08       |
|                       |          | 375         | 09/30/2024         | CAM Recovery - office        | \$7,844.91        |
|                       |          | 375         | 09/30/2024         | Parking                      | \$750.00          |
|                       |          | 375         | 09/30/2024         | Sales Tax Payable - Parking  | \$61.88           |
|                       |          |             |                    |                              |                   |
|                       |          |             |                    | AUTHORIZE PRE PAY            | AUTHORIZE PAYMENT |

2) A popup appears with the note below. Click on "CONTINUE" to authorize pre payment.

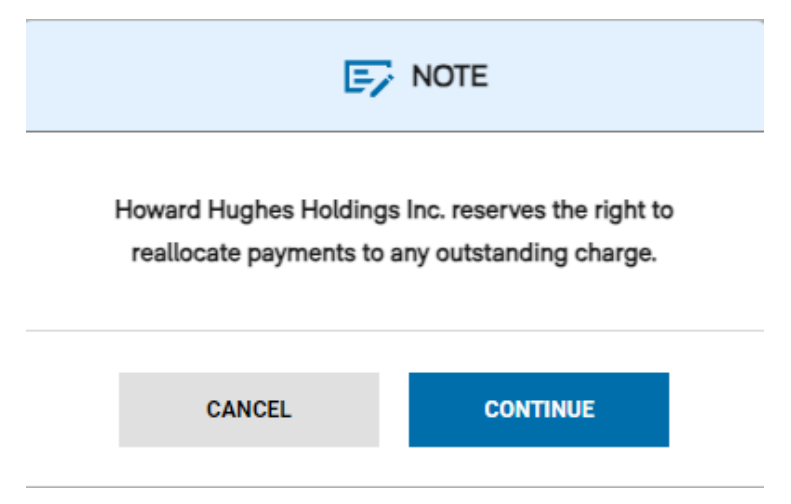

 After clicking the "CONTINUE" button, another popup will display on the screen and the user should choose the Bank Account, Payment Date and Amount along with the type of Pre Payment:

Howard Hughes.

| E AUTHORIZE PRE PAYMENT                                                           | ×                |
|-----------------------------------------------------------------------------------|------------------|
| Property Name: THREE HUGHES LANDING Tenant Name: RAYMOND JAMES & ASSOCIATES, INC. | Lease ID: 297492 |
| PAYMENT OPTION                                                                    | 09/12/2024       |
| PAYMENT TYPE Pre-Pay Monthly Rent                                                 | AMOUNT<br>\$5    |
| CANCEL                                                                            | AUTHORIZE        |

4) Click on the "AUTHORIZE" button to complete the payment.

Howard Hughes.

(This page is intentionally left blank for future updates and additional information.)

## DOCUMENT OWNER AND AUTHOR

| Document Owner:         | Yalda Jam | Email: <u>yalda.jam@howardhughes.com</u> |
|-------------------------|-----------|------------------------------------------|
| <b>Document Author:</b> | Yalda Jam | Email: <u>yalda.jam@howardhughes.com</u> |

## **REVISION HISTORY**

| Date of Change | Responsible    | Summary of Change               | Version # |
|----------------|----------------|---------------------------------|-----------|
| 09-30-2024     | Vamshi Krishna | Initial Version of the Document | 1.0       |
| 02-21-2025     | Michelle Adams | Review                          | 1.1       |